# Guide til at bruge Klassikermarkedet.dk

# 1. Sådan logger du ind og tilgår dine annoncer

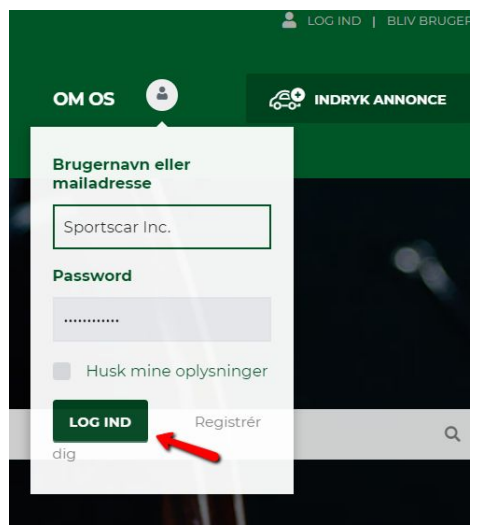

For at se dine annoncer skal du logge ind på siden. Det gør du i øverste højre hjørne, enten ved at klikke på 'Log ind' eller ved at klikke ikonet med bruger-symbolet.

Det nemmeste er typisk at holde musen over bruger-symbolet, og hvis cookies er slået til, vil siden huske dine oplysninger, og du kan logge ind med 'Log ind'-knappen.

Når du logger ind, kommer du automatisk til din annonceoversigt:

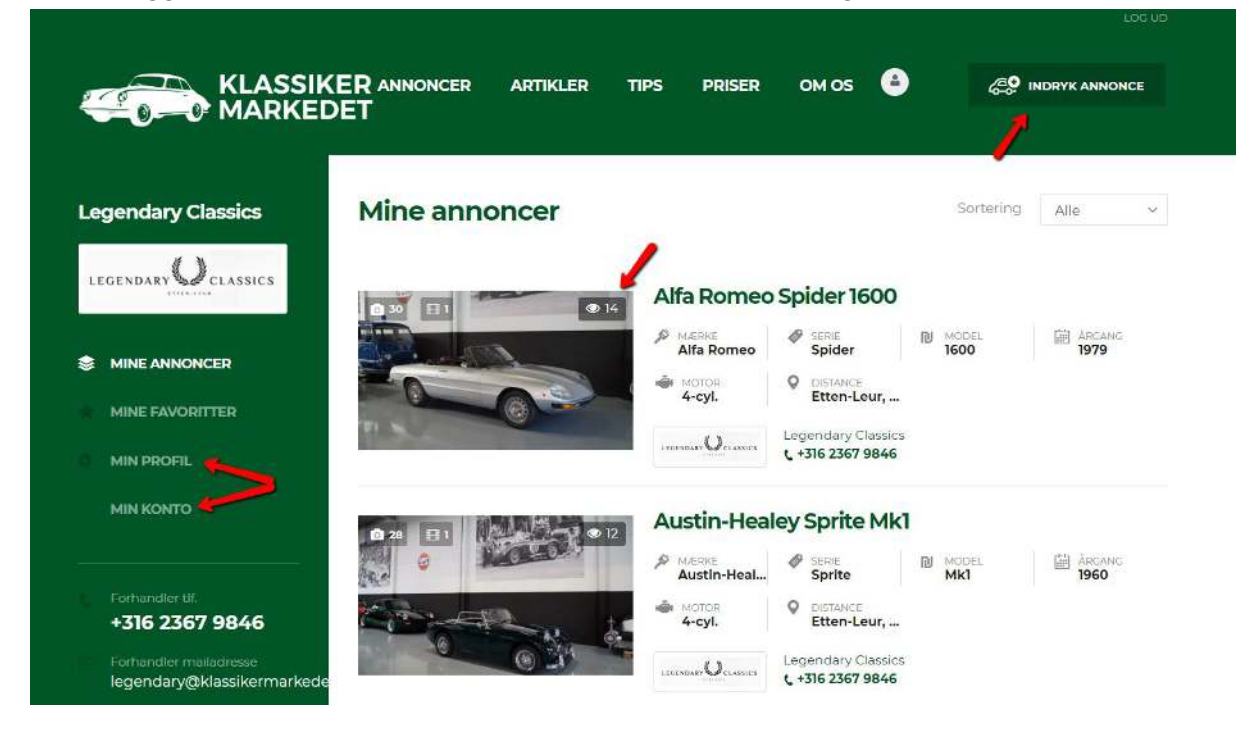

Hvis du har flere annoncer, vises den nyeste øverst.

Fra denne side kan du:

- *se alle annoncer*, og se hvor mange gange annoncen er blevet set af besøgende ved den lille tæller i hjørnet af annoncens billede
- *ændre annoncen* ved at holde musen over billedet og vælge 'Redigér'. Bemærk, at model og placering skal udfyldes igen, når en annonce ændres!
- markere bilen som solgt ved at holde musen over billedet og vælge 'Markér som solgt'; hvis du er forhandler, vil bilen derefter stadig stå på din profil, men med en tydeligt salgs-markering på
- *pause annoncen* ved at holde musen over billedet og vælge 'Deaktivér' derefter vil annoncen ikke længere være synlig for besøgende på siden
- *slette annoncen* (men først efter den har været deaktiveret!) ved at holde musen over billedet og vælge skraldespands-ikonet. Du får to advarsler derefter, da en sletning ikke kan fortrydes, og alle billeder bliver fjernet fra siden.

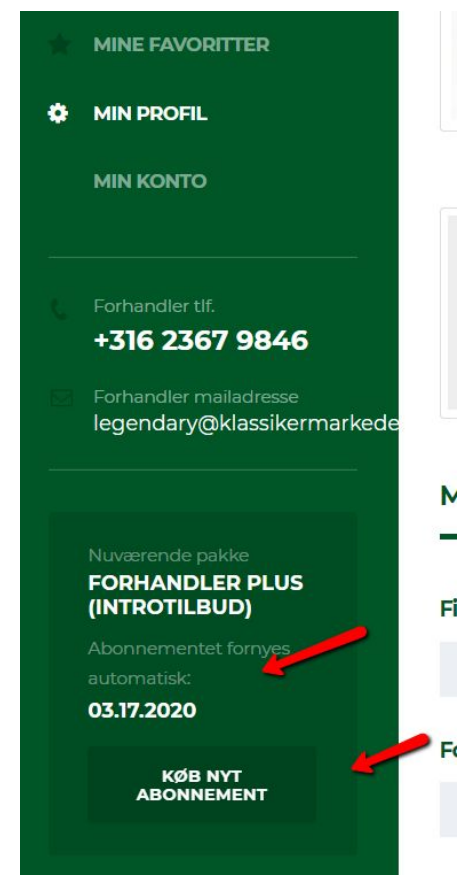

I venstre side - under kontakt-informationerne - kan du se dit nuværende abonnement.

Du kan se abonnements-typen, hvornår det fornys automatisk og du kan købe et nyt abonnement, fx for at udvide antallet af biler på siden.

Hvis du opgraderer dit abonnement, vil dine annoncer automatisk blive ført over i det nye abonnement uden ændringer.

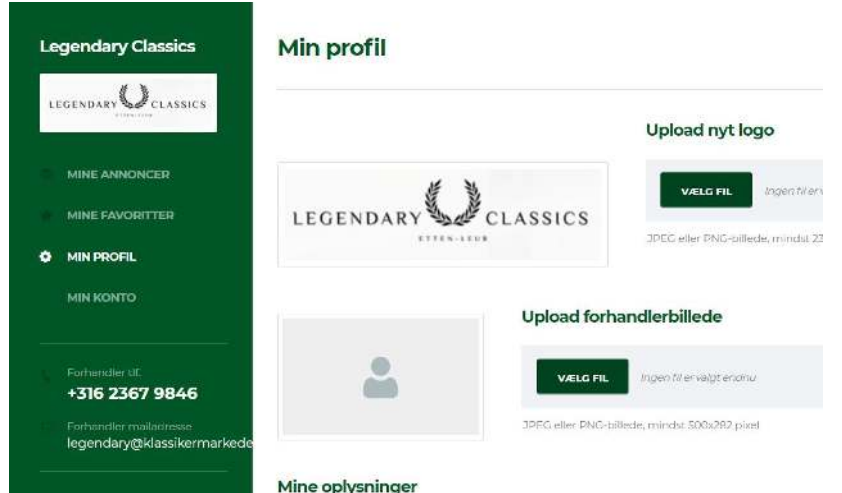

Under punktet 'Min profil' i venstre side kommer du til en menu, hvor du kan ændre navn (dog ikke brugernavnet), adresse, logo (kun for forhandlere) og indsætte links til sociale medier.

|                                     |                                    | Du skifter også password                                                |
|-------------------------------------|------------------------------------|-------------------------------------------------------------------------|
| Nyt password                        | Tast det nye password igen         | på denne side.                                                          |
| Sociale medier                      |                                    | Alle ændringer skal<br>bekræftes ved at taste det<br>nuværende password |
| f Facebook                          | Vitter                             | nederst og klikke på 'Gem                                               |
| Indsæt link til din Facebook-profil | Indsæt link til din Twitter-profil | ændninger.                                                              |
| in Linked In                        | D Youtube                          |                                                                         |
| Indsæt link til din LinkedIn-profil | Indsæt link til din Youtube-kanal  |                                                                         |

Under punktet 'Min konto' i venstre side, kommer du til dit konto-overblik:

| MINI   | KONT   | 0         | /                    | //      |               | -/ |        |
|--------|--------|-----------|----------------------|---------|---------------|----|--------|
| Over   | rblik  | over di   | n kont               | o og al |               |    | LOG UD |
| ID     | STATUS | TYPE      | •                    |         | PRIS          |    | 1      |
| #12793 | Aktiv  | Forhandle | r Plus (introtilbud) |         | 0 DKK / måned | í. | VIS    |

Her kan du finde alle informationer om abonnementer og økonomi. Ved at klikke på 'Abonnementer' ser du både aktive og gamle abonnementer, og ved at klikke på 'Vis' kan du ændre hvert enkelt abonnement: Abonnement #12793 startede den 16. februar 2020 16:19 og har status: aktiv.

| Abon                                                                       | nementsdet                             | taljer    |                |       |       |                    |
|----------------------------------------------------------------------------|----------------------------------------|-----------|----------------|-------|-------|--------------------|
| Beløb pr. for<br>0 DKK / mån<br>Næste opkr<br>17. marts 202<br>Muligheder: | rnyelse:<br>ied<br>ævning:<br>20 16:79 |           |                |       |       |                    |
| SÆT PÅ F                                                                   | PAUSE STOP ABONN                       |           |                |       |       |                    |
| Abon                                                                       | nementet o                             | mfatter   |                |       |       |                    |
| ABONNE                                                                     | MENT                                   |           |                | ANTAL | TOTAL | MOMS               |
| Forhandle                                                                  | er Plus (introtilbud)                  |           |                | 1     | 0 DKK | 0 DKK              |
| Tilhørende                                                                 | bestilling                             |           |                |       |       |                    |
| ORDER                                                                      | DATO                                   | STATUS    | TOTAL          |       |       |                    |
| #12791                                                                     | 16. februar 2020                       | Behandler | 0 DKK for 1 it | em    | VIS   | HENT FAKTURA (PDF) |

Øverst ser du prisen for hver fornyelse og hvornår beløbet næste gang bliver opkrævet, og du kan pause eller stoppe abonnementet, hvis du ønsker det.

Du kan også hente en pdf-kopi af alle fakturaer.

Når du vil tilbage til din annoncemenu, skal du bare klikke på bruger-symbolet øverst på siden, og enten klikke på dit brugernavn eller på 'Mine annoncer'.

### 2. Sådan indrykker du en annonce:

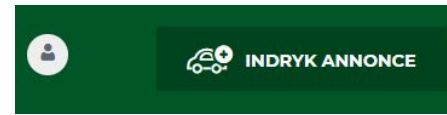

Dette gøres med 'Indryk annonce'-knappen i øverste højre hjørne, hvilket sender dig til dette billede:

# Sælg din klassiske bil eller youngtimer

#### Sammensæt din annonce

Felter markeret med en \* skal udfyldes. Hvis du ønsker at efterlade model-navnet blank, kan du sætte et mellemrum i feltet. Mangler dit mærke eller din model? Giv os et tip på mail@klassikermarkedet.dk – vi kan hurtigt tilføje, hvad du mangler!

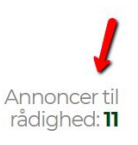

TRIN 1

# Detaljer om bilen

|    | Mærke *   |                | Serie * |              | Model *               |   |            |                       |   |
|----|-----------|----------------|---------|--------------|-----------------------|---|------------|-----------------------|---|
|    | VælgMærke |                | VælgS   | erie         |                       |   |            |                       |   |
| _  |           |                |         |              |                       |   |            |                       |   |
|    | Årgang    | Indtast Årgang |         | 🚓 Karrosseri | VælgKarrosseri        | ~ | A Km-stand | Indtast Km-stand (km) |   |
| -  | Motor     | VælgMotor      | ~       | 🖶 Gear       | VælgGear              | ~ | 🏵 Træk     | VælgTræk              | ~ |
| 10 | Fano      | Veleters       |         |              | Man hada an alta an h |   |            | Indiant III.          |   |
|    | Farve     | væigFarve      | ~       | д панек      | væigindtræk           | * |            | Indiast mk            |   |
| *  | DK afgift | VælgDK afgift  | ~       | Eeasing      | VælgLeasing           | ~ |            |                       |   |

Tælleren i øverste højre side viser, hvor mange annoncer du har tilbage i abonnementet. Bemærk venligst, at annoncer som er markeret som 'Solgt' eller deaktiveret - men ikke slettet endnu - også tæller med i dit totale antal. Hvis du er ved at løbe tør for annoncer skal du derfor enten frigøre plads ved at slette disse annoncer eller købe et større abonnement.

Her udfylder du bilens grundlæggende oplysninger. Nogle oplysninger SKAL udfyldes (markeret med \*) og resten er valgfrie:

- 'Mærke' vælges fra dropdown-menuen
- 'Serie' vælges fra dropdown-menuen. Hvis din bils serie mangler, kan du enten vælge 'Øvrige' eller kontakte os på <u>mail@klassikermarkedet.dk</u>, og så kan vi tilføje den)
- 'Model'; skal udfyldes. Hvis din model ikke har nogen særlig betegnelse (fx en Ferrari Testarossa), kan du altid skrive motorstørrelsen eller typen hér.
- 'Årgang'
- 'Motor' vælges fra dropdown-menuen
- 'Farve' vælges fra dropdown-menuen
- 'DK afgift'- vælges fra dropdown-menuen
- 'Karosseri' vælges fra dropdown-menuen
- 'Gear' vælges fra dropdown-menuen
- 'Indtræk' vælges fra dropdown-menuen

- 'Leasing' vælges fra dropdown-menuen
- 'Km-stand'
- 'Træk' vælges fra dropdown-menuen
- 'HK'

| Bilens placering |                             | -            |             |                 |        |
|------------------|-----------------------------|--------------|-------------|-----------------|--------|
| <b>Q</b> Adresse | Indtast adresse eller postn |              |             |                 |        |
| Angiv bilens uc  | lstyr                       |              |             |                 | TRIN 2 |
| Komfort          | Udvendigt                   | Interiør     | Sikkerhed   | Historie        |        |
| A/C              | Metallak                    | Sportskabine | ABS bremser | Fuld servicebog |        |
| Fartpilot        | Alufælge                    | Læderrat     | Nysynet     | Ægthedsbevis    |        |
| Centrallás       | Tunet motor                 | Trærat       |             |                 |        |
| Servostyring     | Tonede ruder                |              |             |                 |        |
| Elruder          |                             |              |             |                 |        |
| Sædevarme        |                             |              |             |                 |        |
| Soltag           |                             |              |             |                 |        |
| Træk             |                             |              |             |                 |        |

Hvis du indtaster din adresse i feltet, kan bilen findes af besøgende via kort-funktionen.

Under adresse-feltet kan du afkrydse bilens udstyr. Dette er helt valgfrit, og ofte ikke nødvendigt for ældre biler. Brug i stedet beskrivelses-feltet lidt længere nede.

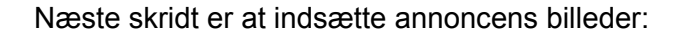

| Indsæt billeder | TRIN 3                                                                                                    |
|-----------------|----------------------------------------------------------------------------------------------------|
| VÆLG FILER      | Code billeder er helt afgørende for at<br>præsentere din bil bedst muligt, og<br>dermed sælge den til den bedste pris.<br>Antallet af tilladte billeder på<br>annoncepakke. Hvis du overskrider<br>det tilladte antal, bliver du bedt om<br>at fjerne nogle billeder, inden<br>annoncen kan indrykkes.<br>Hver bilmodel har sine pæne sider – du<br>skal bestemme, hvad du vil vise frem.<br>Vi anbefaler normalt at fotografere<br>bilen fra det ene forreste hjørne, så alle<br>sider af bilen vises på to billeder.<br>Billeder af interiør og motor er også en<br>god idé.<br>Den anbefalede billedstørrelse er<br>max 1200 x 900 px af hensyn til<br>størrelsen – mange og store billeder |

Antallet af billeder afhænger af typen af abonnement. Det første billede er altid cover-billedet, men du kan nemt trække-og-slippe billeder rundt for at ændre rækkefølgen.

Bemærk, at din annonce vil loade langsommere, hvis du indsætter meget store billeder; vi anbefaler max 1200x900 px, hvilket er mere end rigeligt til almindelige skærme.

Du kan indsætte videoklip på annoncen. Disse skal ligge på YouTube, hvorefter du indsætter YouTube-linket i feltet.

| Tilføj videoklip     |   |      |                                                                              | TRIN 4                                         |
|----------------------|---|------|------------------------------------------------------------------------------|------------------------------------------------|
| Video link 1         | 1 | + Ba | are rolig - du kan også tilføje videol<br>dspunkt, ved at logge ind og redig | tip til annoncen på et senere<br>sre annoncen. |
| Beskrivelse af bilen | / |      |                                                                              | TRIN 5                                         |
| Beskrivelse af bilen | • |      |                                                                              | + Forslag til standardtekster                  |

Din beskrivelse af bilen indtastes i dette fritekst-felt, hvor der er plads nok til en grundig beskrivelse.

| ngiv pris                                                                                                    |                                                                                                    | TRIN                                                                                                    |
|----------------------------------------------------------------------------------------------------|----------------------------------------------------------------------------------------------------|----------------------------------------------------------------------------------------------------|
| et en konkurrencedygtig pris ved at samr<br>n-stand, model, bilens stand, originalitet -<br>Igrundelse i annoncen, hvis din pris er høj | nenligne din bil med tilsvarende biler. Husk dog, at prisern<br>og sidst men bestemt ikke mindst: om netop den model e<br>jere end markedsværdien! | e på liebhaverbiler svinger rigtig meget, og afhænger a<br>r eftertragtet i øjeblikket. Du skal gerne give en god |
| Pris* (Kr.)                                                                                                    | Tilbudspris (valgfrit) (Kr.)                                                                                                    | Tekst i stedet for pris (fx: Ring)                                                                                |

Der er tre forskellige muligheder for at angive prisen:

De fleste bruger der første felt, og der kommer automatisk 'Kr.' efter tallet. Bemærk, at prisen skal indtastes UDEN punktum eller komma for at stå rigtigt! Hvis prisen skal angives i Euro eller anden udenlandsk valuta, skal du bruge tekst-feltet i stedet - se nedenfor.

I 'Tilbudspris'-feltet kan du angive en tilbudspris, som da bliver vist på annoncen sammen med det oprindelige pris. Der kommer automatisk 'Kr.' efter prisen.

I det tredje felt kan du indtaste tekst. Hvis dette felt er udfyldt, vil de øvrige pris-felter automatisk blive udeladt på annoncen. Brug dette til at skrive 'Ring' eller angive prisen i udenlandsk valuta.

Du kan roligt ignorere 'Select Plan'-menuen, som ikke har en funktion i de nuværende abonnement-typer, og gå direkte til bekræftelsen nederst:

| LECENDAR D CLASSICS | 🖸 Vis min prof                         |
|---------------------|----------------------------------------|
| Legendary Classics  | Log.ud for at skifte til en anden kont |

Når du klikker på 'Indryk annonce' vil annoncen og alle billeder bliver uploadet, og annoncen er straks synlig på siden. Processen kan tage op til 15 sekunder, hvis der er mange og/eller store billeder på annoncen. Du bliver automatisk ført over til din oversigts-side, når processen er færdig, så hav tålmodighed :-)

Hvis du har et abonnement, som giver mulighed for at få en eller flere annoncer fremhævet, skal du selv kontakte os og oplyse, hvilke(n) bil(er) der skal udvælges. Alternativt vælger vi selvfølgelig gerne - og du kan altid ændre det undervejs.

Hvis du har spørgsmål, er du velkommen til kontakte os på <u>mail@klassikermarkedet.dk</u> eller ringe på tlf. +45 93 911 458.

Rigtig god fornøjelse!